# Manuale d'uso

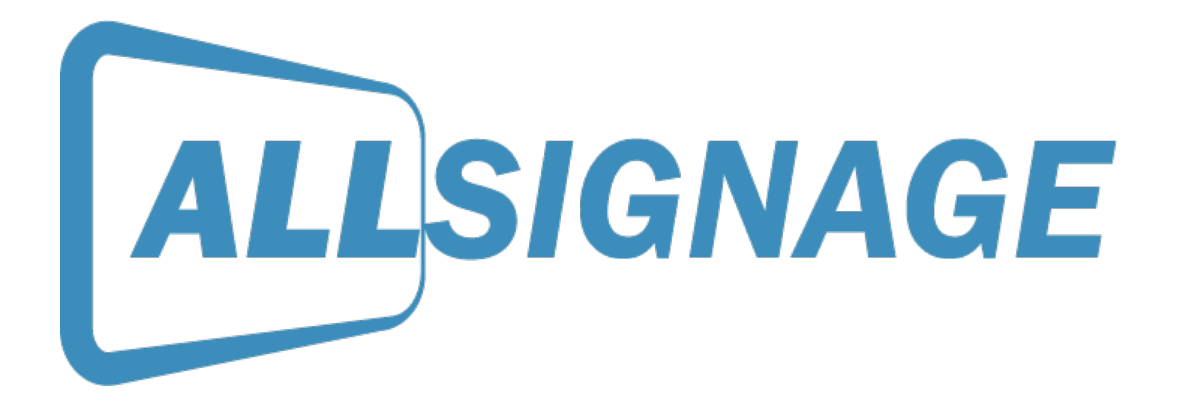

Un software di

ALLNET GmbH Computersysteme Maistraße 2 | D-82110 Germering

#### www.allnet.de

Amministratore delegato: Wolfgang Marcus Bauer Registro imprese: Munich HRB 95 992

UST-ID-NR.: DE 128 214 294 | St.-Nr.: 117/115/00164

WEEE-Reg.-NR.: DE 13101093

# Contenuti

- 1. Che cos'è ALLSIGNAGE? 3
- 2. Istruzioni 3
  - 2.1 Registrazione 3
  - 2.2 Panoramica 6
  - 2.3 Attrezzature
    - 2.3.1 Aggiungere un gruppo di dispositivi 7

7

- 2.4 Impostazioni del gruppo 9
- 2.5 Strumento d'impostazione del dispositivo10
- 2.6 Spiegazione dei simboli 12
- 2.7 Menù di controllo nascosto / Codice Pin 12
- 2.8 Media 16
- 2.9 Playlists 17
- 2.10 Playlist statiche e autogestite 19
- 2.11 Cronologia 19
- Potete semplicemente trascinare le vostre playlist in questi campi con il mouse.
- 19
- 2.12 Modelli, importazione ed esportazione 19
- 2.13 Valutazioni 20
- 2.14 Il mio account 20
- 2.15 Modulo di contatto 22

# 1. Che cos'è ALLSIGNAGE?

Con ALLSignage avete la possibilità di trasferire contenuti digitali a molti display/monitor da una postazione centrale. Create i vostri gruppi di dispositivi e le vostre playlist individualmente ed inviate i vostri contenuti in qualsiasi parte del mondo. Con ALLSIGNAGE APP tutti i vostri display integrati sono collegati al vostro account ALLSIGNAGE e possono essere controllati in qualsiasi momento. L'APP offre diversi vantaggi per il controllo e la gestione. Il nostro software è indipendente dal dispositivo e può essere utilizzato su qualsiasi dispositivo che supporti un browser.

# 2. Istruzioni

# 2.1 Registrazione

Per iniziare, aprire la pagina https://allsignage.de sul computer o sul tablet. Si prega di registrarsi come nuovo cliente.

| Username             | X       |
|----------------------|---------|
| Password             | 1       |
| Remember Me          | Sign in |
| I forgot my password |         |
| Create a new Accoun  | t       |

| - | —                                      |    | _ |
|---|----------------------------------------|----|---|
|   | ALLSIGNA                               | GE |   |
|   |                                        |    |   |
|   | Your E-Mail                            | ×  |   |
|   | Choose your Username                   | ٤  |   |
|   | Your full name                         | 1  |   |
|   | Choose a Password                      |    |   |
|   | Germany                                | •  |   |
|   | Already have an ALLNET Account number? |    |   |
|   | Account number                         | C  |   |
|   | Register now!                          |    |   |
|   | « back to Login                        |    |   |
|   |                                        |    |   |
|   |                                        |    |   |
|   |                                        |    |   |
|   |                                        |    |   |
|   | Imprint                                |    |   |
|   |                                        |    |   |

Al momento della creazione del Vostro account, andate alla panoramica sul vostro computer.

| Dovrebbe | avere | questo | aspetto: |
|----------|-------|--------|----------|
|----------|-------|--------|----------|

| ALLSIGNAGE                                                                                                    | Ξ 💥 ϳροτα θ                                                                                                    |
|----------------------------------------------------------------------------------------------------|----------------------------------------------------------------------------------------------------|
| Your Settings      Dashboard      Devices                                                                                                    | Welcome back, Jasmin Porca                                                                                                    |
| <ul> <li>Media</li> <li>Playlists</li> <li>Timeline</li> <li>Templates</li> <li>Aritings</li> </ul>                                                                          | Your Devices:     Your Playlists/Timelimes:     Your Media:       0 of 0 active Devices are currently online.     0 of 4 Playlists are used. (0 Playlists are used in Timelines.)     You are using 5.47 MB of your 1000 MB Media:Space       0 App Devices in Total     0 of 10 Sildes are in use.     image/peg: 1.76 MB     image/peg: 3.71 MB       0 Browser Devices     0     0     10 Sildes are in use.     image/peg: 1.76 MB     image/peg: 3.71 MB |
| <ul> <li>My Account</li> <li>Reseller Center</li> <li>Contact</li> <li>Logout</li> </ul>                                                                                     | Get the ALLSignage-Viewer for your Android device G Install from Google Play C Download the latest APK                                                                                                    |
| C Your last edited slides<br>Slide bAgyKswA (1 month ago)<br>First Slide (1 month ago)<br>Allnet Logo (1 month ago)<br>Happy Halloween (3 months ag<br>Spruch (3 months ago) | Download our Configuration-Helper for your Android device                                                                                                    |

Sul tablet (se è disponibile Google Play) è sufficiente scaricare l'app "ALLSignage" nel Playstore. Se non c'è Google Playstore sul tablet, potete scaricare l'app dal vostro account. Li vedrete anche il numero di versione delle ultime release del software.

Una volta installata l'applicazione ALLSignage, sul tablet, vi verrà messo a disposizione un codice. Potete inserire questo codice manualmente nel vostro account o utilizzare l'applicazione ALLSIGNAGE Conf App. Potete scaricarlo dal vostro account sul vostro cellulare.

Quando si utilizza l'applicazione di configurazione, eseguire il login con il proprio nome utente e la propria password.

| Telekomde 대한 유명 🖉 🖉 🖉 🌠 🔞 🔞 🔞 🔞 🕅 🕅 11:36 | Telekomde 🚛 🛜 😚 🛠 🕸 純 🧿 🏷 🖓 44 X 💷 1 11:36 |
|-------------------------------------------|--------------------------------------------|
| $\equiv$ Allsignage Conf 🌼                | $\equiv$ Allsignage Conf 🌼                 |
|                                           | E Device group<br>- ungrouped - ▼          |
| ALL                                       | Please scan<br>devices QR codes            |
| Username                                  |                                            |
| Password O                                |                                            |
|                                           |                                            |
|                                           |                                            |
|                                           |                                            |
|                                           |                                            |
|                                           |                                            |
| LOGIN                                     | CLEAR SEND                                 |

Nella panoramica avete la possibilità di completare il provisioning nei gruppi creati direttamente, semplicemente scannerizzando il codice. Una volta eseguita la scansione con successo, è possibile dare un nome all'apparecchio. Il nome viene poi memorizzato nel vostro account per una migliore identificazione.

Per aggiungere manualmente i tablet, andate su "Dispositivi". Ora viene visualizzato il pulsante "Aggiungi dispositivo". Cliccate su di esso. Ora dovreste vedere questo sul vostro schermo:

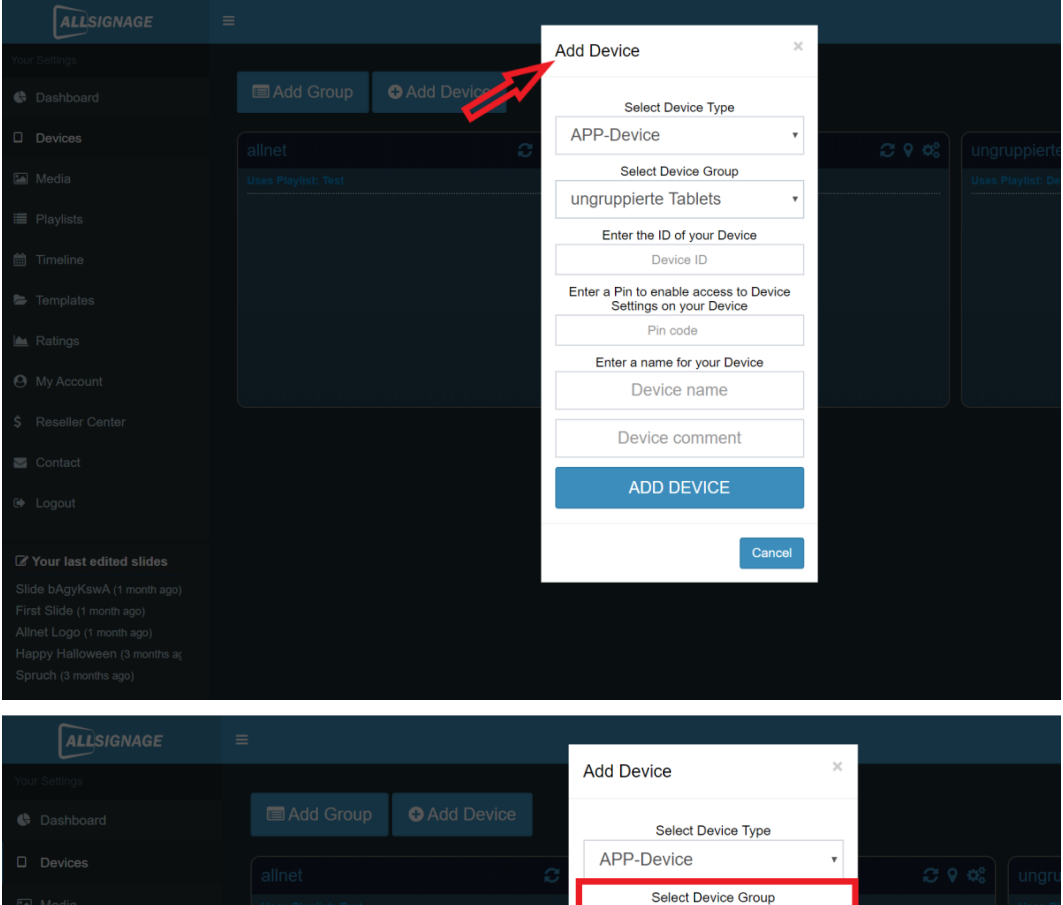

|                           | Add Group | • Add Device | Select Device Type                                                |    |       |  |
|---------------------------|-----------|--------------|-------------------------------------------------------------------|----|-------|--|
|                           |           |              | APP-Device                                                        | •  | C 9 🗱 |  |
|                           |           |              | Select Device Group                                               |    |       |  |
|                           |           |              | Enter the ID of your Davies                                       | _  |       |  |
|                           |           |              | UC1E6EVM                                                          |    |       |  |
|                           |           |              | Enter a Pin to enable access to Device<br>Settings on your Device | ə  |       |  |
|                           |           |              | 1234                                                              |    |       |  |
|                           |           |              | Enter a name for your Device<br>ALLNET Tablet RK3288              |    |       |  |
|                           |           |              | Device comment                                                    |    |       |  |
|                           |           |              |                                                                   |    |       |  |
|                           |           |              | ADD DEVICE                                                        |    |       |  |
| ☑ Your last edited slides |           |              | Cance                                                             | əl |       |  |
|                           |           |              |                                                                   |    |       |  |
|                           |           |              |                                                                   |    |       |  |
|                           |           |              |                                                                   |    |       |  |
|                           |           |              |                                                                   |    |       |  |
|                           |           |              |                                                                   |    |       |  |

Selezionare il tipo di dispositivo ("App Device" per i dispositivi Android o "Browser Device" per gli altri dispositivi) e compilare il resto. Poi cliccate su "Aggiungi dispositivo".

# 2.2 Panoramica

Nella panoramica potete vedere i vostri apparecchi, le vostre playlist/ cronologie e i vostri media.Troverete anche i link per scaricare il visualizzatore ALLSignage e l'helper di configurazione per il vostro tablet. (vedi 2.1)

Avete anche la possibilità di impostare la lingua desiderata in alto a destra. Attualmente potete scegliere tra tedesco, inglese, spagnolo, francese e italiano.

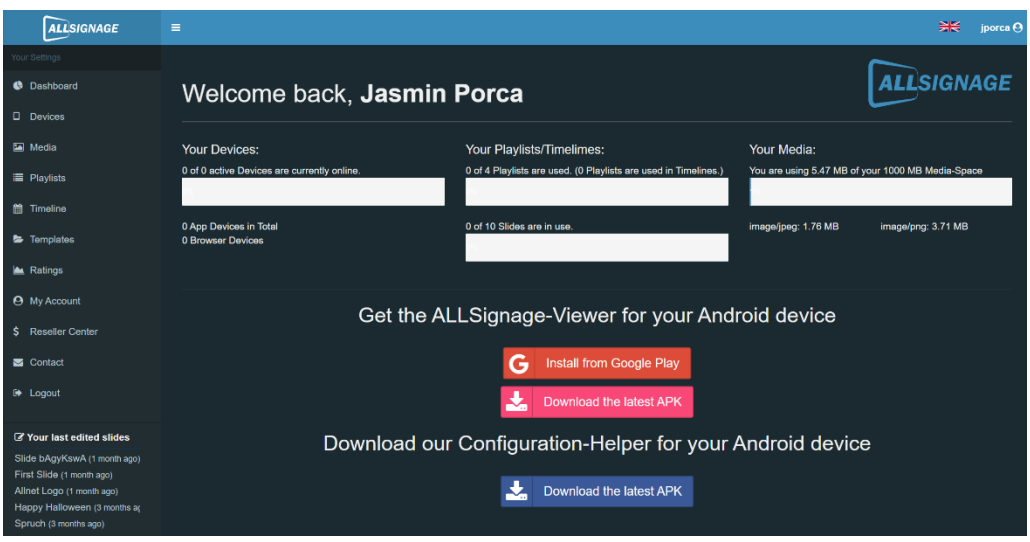

## 2.3 Attrezzature

| ALLSIGNAGE                                               |                                          |
|----------------------------------------------------------|------------------------------------------|
| Thre Einstellungen                                       | Corrêta                                  |
| Ø Obersicht                                              | Gerate                                   |
| Ll Gerate                                                | 🚍 Gruppe hinzufügen 🛛 🕀 Gerät hinzufügen |
| 🔤 Medien                                                 | 1                                        |
| 🗐 Playlisten                                             | ungruppierte Tablets                     |
| 🋱 Zeilleiste                                             | Verwendet Playlist: Default              |
|                                                          | L7GPERLS ALLNET Tablet RK328 akbv C      |
| E Templates                                              |                                          |
| 🖮 Bewertungen                                            |                                          |
| 😌 Mein Account                                           |                                          |
| 🗃 Kontakt                                                |                                          |
| (+ Abmelden                                              |                                          |
|                                                          |                                          |
| ☑ Zuletzt bearbeitete<br>Slides                          |                                          |
| Happy Halloween (vor 2 Monat                             |                                          |
| Spruch (vor 2 Monaten)<br>history of Hallownen (vor 2 Mo |                                          |
| Slide Iv2K09ID (vor 2 Monaten)                           |                                          |
| Datum (vor 2 Monaten)                                    |                                          |

Come aggiungere un dispositivo è descritto al punto 2.1.

Nella funzione Dispositivi si possono aggiungere anche gruppi. Ciò significa che potete creare un gruppo e poi trascinare i vostri dispositivi nei gruppi selezionati. Di conseguenza, i dispositivi all'interno dei gruppi avranno le playlist che avete selezionato per i gruppi.

## 2.3.1 Aggiungere un gruppo di dispositivi

Per aggiungere un gruppo, andare su **"Aggiungi gruppo".** Poi inserite un nome di gruppo a vostra scelta. Scegliete se utilizzare una playlist o una cronologia, quindi selezionate la playlist/tcronologia creata Ora dovete confermare il tutto.

| ALLSIGNAGE                      | =                                     |                      |
|---------------------------------|---------------------------------------|----------------------|
| fire Statellargen               | Gruppe hinzufügen                     | ×                    |
| () Obensicht                    | Geräte Gruppenname:                   |                      |
| D Gerale                        | Alinet Gruppe                         |                      |
| 🖾 Medien                        | Verwendet Playlist oder Zeitleiste:   |                      |
| 🔳 Playlisten                    | Vanaender Praylist: Default Flaglist: | ~                    |
| 🛱 Zsilleiste                    | AL7GPERLS ALLNET Table Default        | v                    |
| 😂 Templates                     |                                       |                      |
| 🖮 Bewertungen                   |                                       | Abbrechen Bestätigen |
| 🕒 Mein Account                  |                                       | t t                  |
| 🗃 Kontakt                       |                                       |                      |
| B• Abmelden                     |                                       |                      |
| I Zuletzt bearbeitete<br>Slides |                                       |                      |
| Happy Halloween (vor 2 Monat    |                                       |                      |
| history of Halloween (var 2 Mo  |                                       |                      |
| Datum (vor 2 Monaten)           |                                       |                      |

Una volta creato il vostro gruppo, potete semplicemente trascinare un dispositivo a vostra scelta nel gruppo e la playlist di quel gruppo verrà trasferita sui vostri dispositivi.

| ALLSIGNAGE                                             |                                                    |    |
|--------------------------------------------------------|----------------------------------------------------|----|
| Ihre Einstellungen                                     | Geräte                                             |    |
| Geräte                                                 | Gruppe hinzufügen     ● Gerät hinzufügen           |    |
| 🖾 Medien                                               | (unaminated Tableta                                | -  |
| i≣ Playlisten                                          | Verwendet Playlist: Default Uses Playlist: Default | Q6 |
| 🛗 Zeitleiste                                           | ▲L7GPERLS ALLNET Tablet RK328 aktiv ¢ 0            |    |
| 🗁 Templates                                            |                                                    |    |
| 🕍 Bewertungen                                          | L7GPERLS ALLNET Tablet R skitv 🗢 🔿                 |    |
| O Mein Account                                         |                                                    |    |
| 🖂 Kontakt                                              |                                                    |    |
| G Abmelden                                             |                                                    |    |
| ☑ Zuletzt bearbeitete<br>Slides                        |                                                    |    |
| Happy Halloween (vor 2 Monat<br>Spruch (vor 2 Monaten) |                                                    |    |
| history of Halloween (vor 2 Mo                         |                                                    |    |
| Datum (vor 2 Monaten)                                  |                                                    |    |

**ATTENZIONE:** un gruppo può essere creato solo se è già stata creata una playlist e selezionata per il gruppo. <u>No playlist, no gruppo!</u>

# 2.4 Impostazioni del gruppo

|                             |                            | _     | C 9 08     |
|-----------------------------|----------------------------|-------|------------|
| Verwendet Playlist: Holiday | /V                         |       |            |
| DDB8X11N                    | 17_21 Zoll                 | aktiv | <b>¢</b> 0 |
| ED7C7NHJ                    | 10                         | aktiv | ¢0         |
|                             | 15zoll weiß                | aktiv | <b>¢</b> 0 |
| UB5CSMY3                    | Tischgerät mit Ladestation | aktiv | •6         |

Pulsante di ricarica: questo pulsante costringe tutti i dispositivi a riavviare la playlist. Questa funzione è utile per la rapida applicazione delle modifiche sui dispositivi.

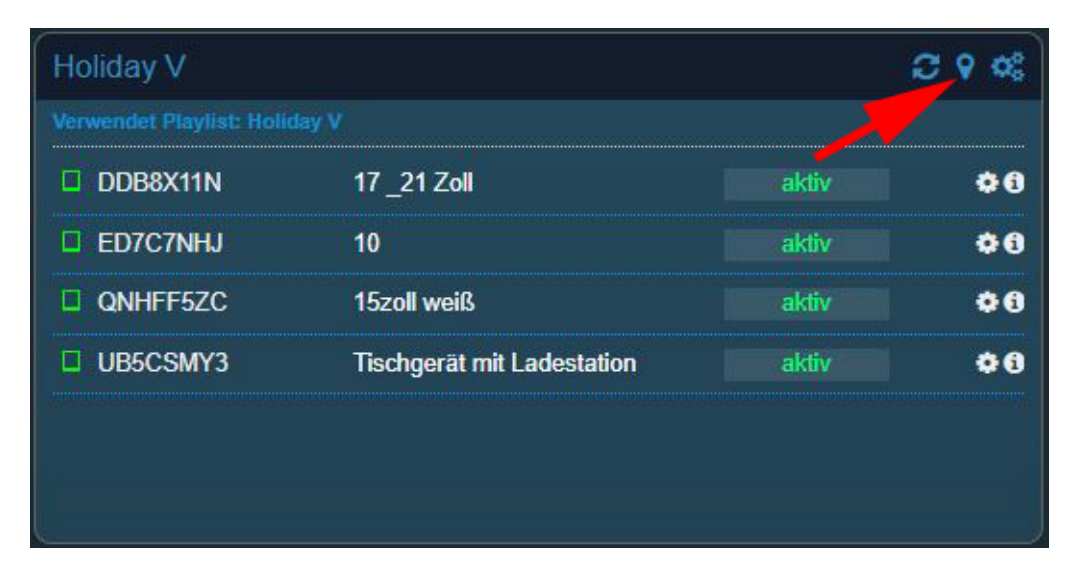

Panoramica della posizione: con questa funzione avete la possibilità di vedere tutti gli apparecchi su una mappa. È utile per la posizione e l'esatta localizzazione dei dati.

| Holiday V |                            |       | S 9 08     |
|-----------|----------------------------|-------|------------|
|           |                            |       |            |
| DDB8X11N  | 17 _21 Zoll                | aktiv | ¢0         |
| ED7C7NHJ  | 10                         | aktiv | ¢0         |
| QNHFF5ZC  | 15zoll weiß                | aktiv | ¢0         |
| UB5CSMY3  | Tischgerät mit Ladestation | aktiv | <b>0</b> 0 |

# 2.4 Impostazioni del gruppo:

| Gruppe bearbeiten                   |                    |              | ×           |
|-------------------------------------|--------------------|--------------|-------------|
| Gruppenname:                        |                    |              |             |
| Holiday V                           |                    |              |             |
| Verwendet Playlist oder Zeitleiste: |                    |              |             |
| Playlist                            |                    |              | ٣           |
| Playlist:                           |                    |              |             |
| Holiday V                           |                    |              |             |
|                                     | Gruppe löschen     | Abbrechen    | Bestätigen  |
|                                     | - Cruppe losciteri | Appreciation | Destalligen |

Qui è possibile modificare il nome del gruppo, assegnare la playlist o selezionare una cronologia.

# 2.5 Strumento d'impostazione del dispositivo

Se avete creato un gruppo con i dispositivi, potete modificare le impostazioni per ognuno di essi. Per fare questo, cliccate sulla ruota dentata nella panoramica del gruppo.

| Tech-Channel          |                     | ¢\$   |     |
|-----------------------|---------------------|-------|-----|
| Verwendet Playlist: A |                     |       |     |
| 21K5KUGP              | App Device 2IK5KUGP | aktiv | ¢ 0 |
| GYZ91ZLS              | Wand 3ter Stock     | aktiv | • • |
| A WZBBH3LL            | 9                   | aktiv | • • |
| VE8FJVAQ              | 16                  | aktiv | ¢0  |
| VYF8TRMT              | 2                   | aktiv | ¢0  |
| ZGB5KW7P              | App Device ZGB5KW7P | aktiv | • 0 |

Si apre una finestra pop-up con varie funzioni.

| Gerät bearbeiten                                                  | ×         |
|-------------------------------------------------------------------|-----------|
| Gerätename:                                                       |           |
| 10                                                                |           |
| Device comment:                                                   |           |
| Device comment                                                    |           |
| Geräterotation:                                                   |           |
| Rotieren um 90°                                                   | *         |
| GerätelD auf Gerät anzeigen                                       |           |
| Gerät in Offline Modus verwenden (Lokales caching)                |           |
| Offline-Modus als Backup aktivieren (z.B. bei Verbindungsabbruch) |           |
| APP Autostart deaktivieren                                        |           |
| APP Debugging anzeigen                                            |           |
| Debug-Informationen an den Server senden                          |           |
| Standort an den Server übermitteln                                |           |
| Watchdog aktivieren                                               |           |
| PINCODE ÄNDERN                                                    |           |
| GERÄT LÖSCHEN                                                     |           |
|                                                                   | Sneichern |

Qui potete effettuare le seguenti impostazioni:

- Nome del dispositivo: assegnare un nuovo nome al dispositivo
- **Commento sul dispositivo:** qui si possono inserire informazioni specifiche sul dispositivo.
- Rotazione del dispositivo: per impostare una visualizzazione verticale.
- **Utilizzare il dispositivo in modalità offline:** il dispositivo invia completamente il contenuto alla memoria e può quindi riprodurlo senza connessione a Internet.
- Attivare la modalità offline come backup: se il dispositivo perde la connessione Internet, riprodurrà il contenuto fino a quando non sarà possibile caricarlo di nuovo con una connessione Internet.
- **Disattivare l'avvio automatico dell'APP:** l'APP ALLSIGNAGE sul dispositivo non si avvia più automaticamente.
- **Mostra il debug dell'APP:** mostra informazioni sugli errori nel backend del cliente sotto la voce APP Debugging.
- Invia le informazioni di debug al server: aiuta gli sviluppatori a identificare gli errori. Questa funzione è molto importante per il nostro supporto e viene inviata in forma anonima. Per default, questa funzione non è attiva.
- Posizione: quando è attivat è possibile localizzare i dispositivi Android utilizzando una mappa. Devono essere abilitati i diritti sul dispositivo Android.
- **Attivare Watchdog:** questa funzione notifica via e-mail (e-mail dell'account cliente) se un dispositivo presenta degli errori.
- Cambiare il codice pin: qui si inserisce un pin che consente di visualizzare le informazioni sul dispositivo e di attivare e disattivare le funzioni sul dispositivo di visualizzazione selezionato. La funzione sul dispositivo di visualizzazione è descritta nel punto seguente.
- **Cancellare l'apparecchio:** qui si cancella l'apparecchio dal proprio account e lo si rilascia nuovamente.

# 2.6 Spiegazione dei simboli

|           | Desktop                                                                                          |
|-----------|--------------------------------------------------------------------------------------------------|
|           | APP Android                                                                                      |
| 00        | Impostazione gruppo                                                                              |
| 3         | Ricaricamento della Playlist per il gruppo                                                       |
| <b>Q</b>  | Posizione per il gruppo                                                                          |
| aktiv     | Il tablet è attivo                                                                               |
| inaktiv   | Il tablet è inattivo                                                                             |
| <b>‡0</b> | Impostazioni e informationi sul dispositivo                                                      |
| (         | Media con contenuti online. Per usare questi dispositive, è necessaria una connessione internet. |

# 2.7 Menù di controllo nascosto / Codice Pin

Non appena l'APP viene avviata sul display del vostro apparecchio, avete la possibilità di richiamare un menù di amministrazione nascosto. Ciò è particolarmente utile se avete bisogno di informazioni sul dispositivo o se dovete modificare le funzioni. Potete attivare questa funzione toccando 4 volte il display nella parte inferiore destra dello schermo.

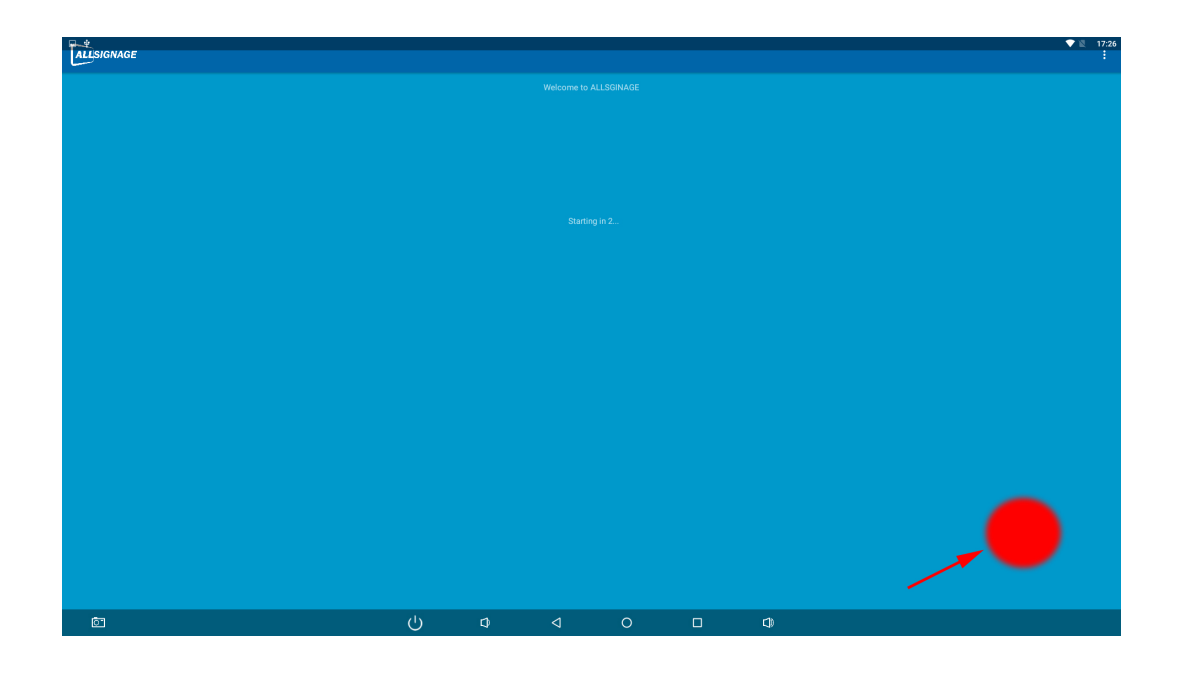

Apre il campo del codice PIN e vi chiede di inserire il vostro PIN, che dovete richiedere in anticipo, altrimenti non è possibile effettuare il login.

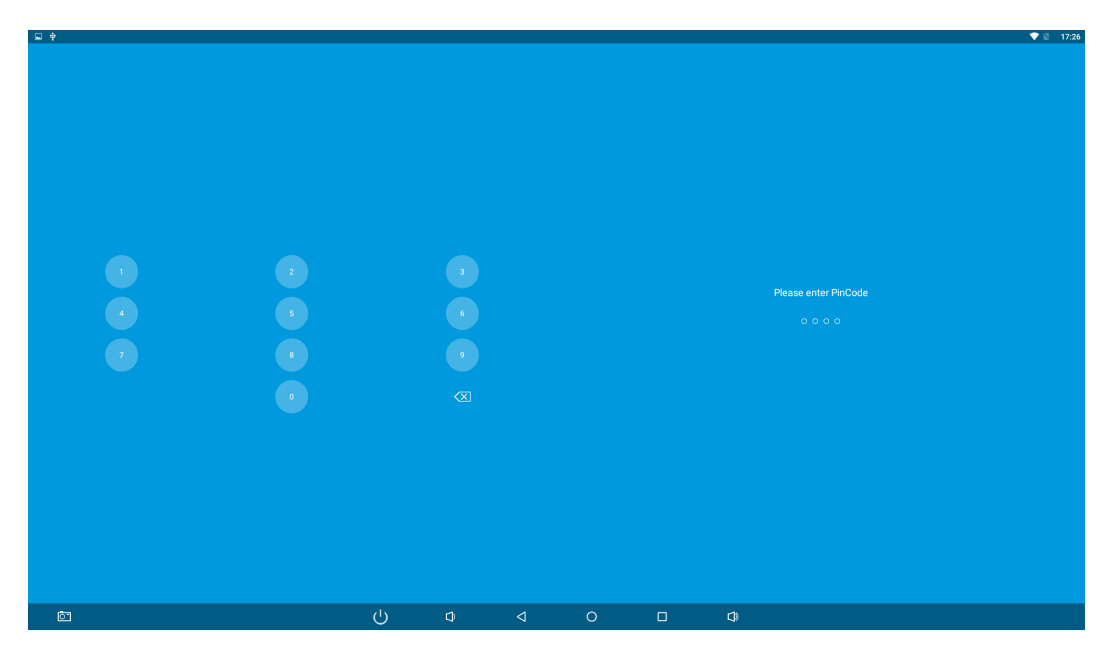

Il menu di contesto contiene le stesse impostazioni che conoscete dalla precedente voce di menù, Impostazioni del dispositivo.

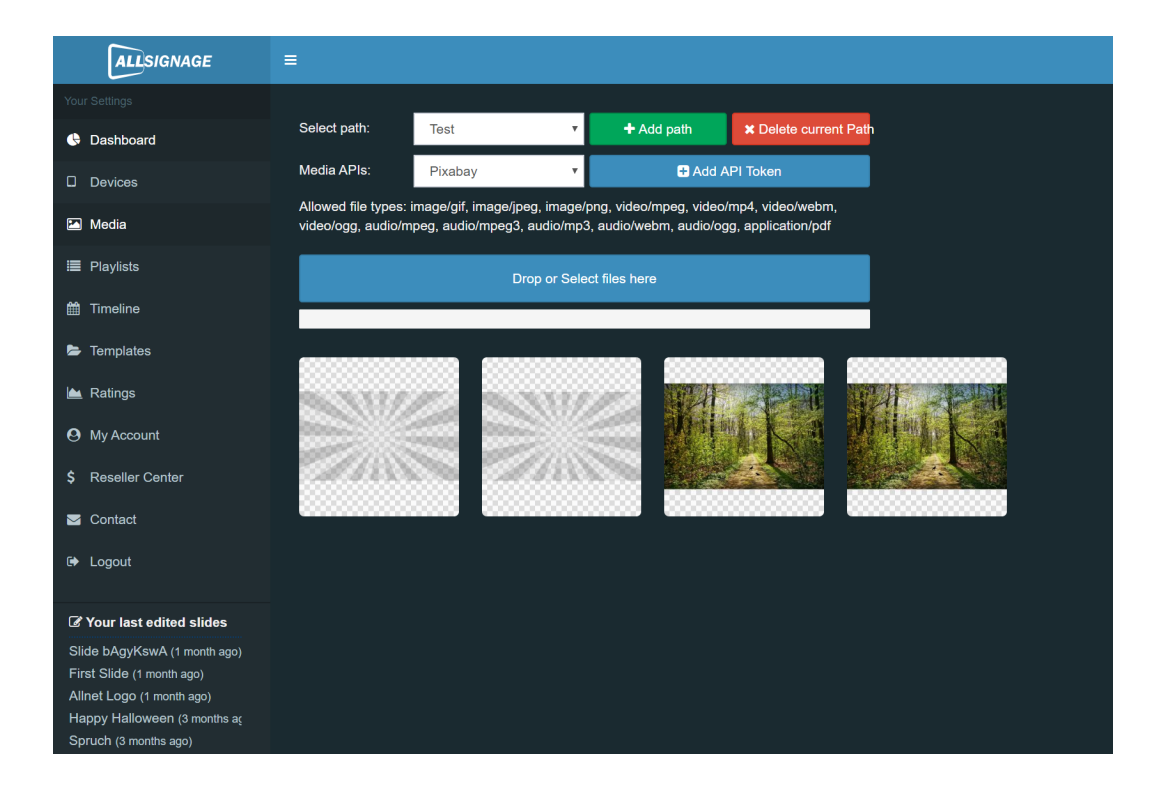

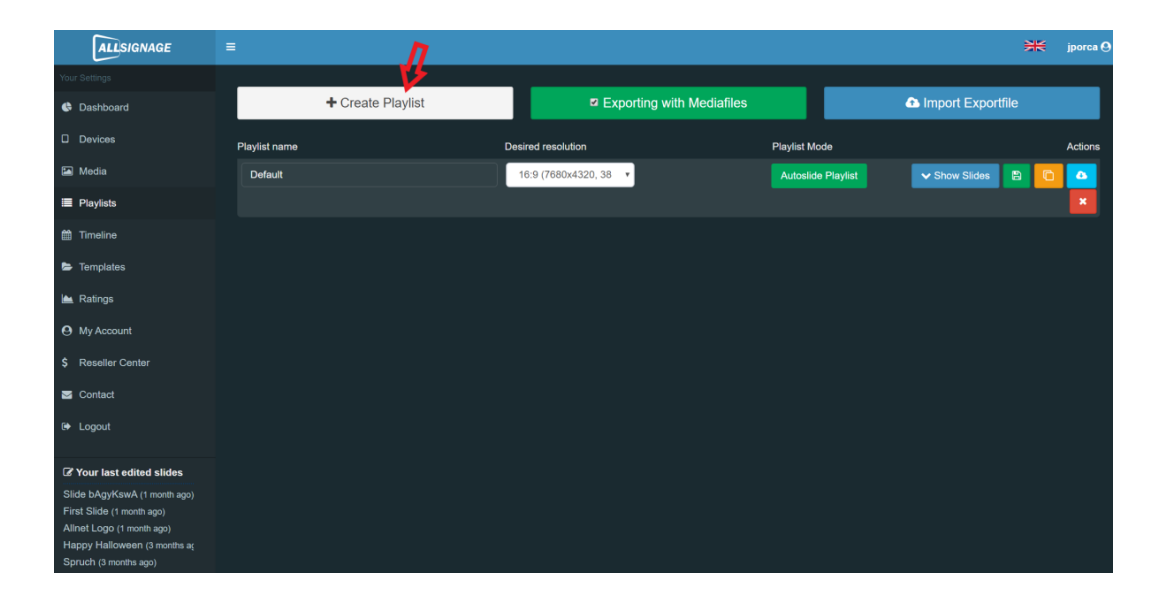

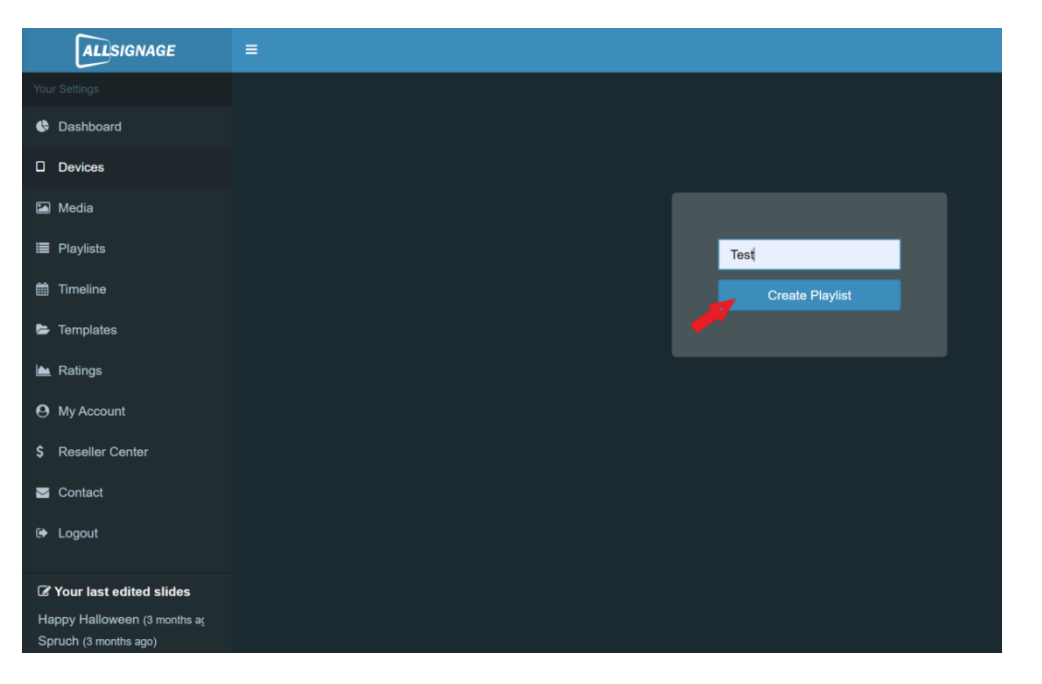

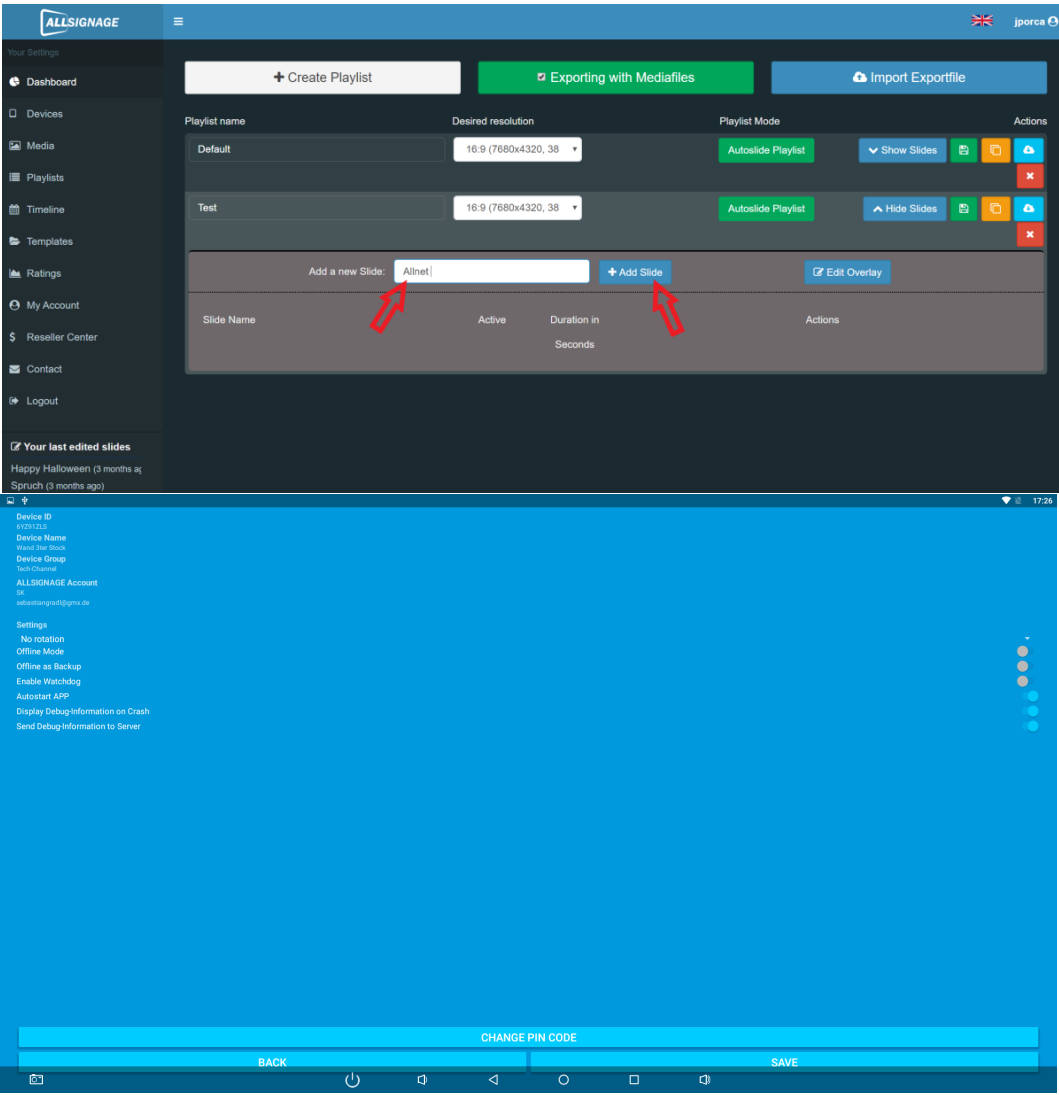

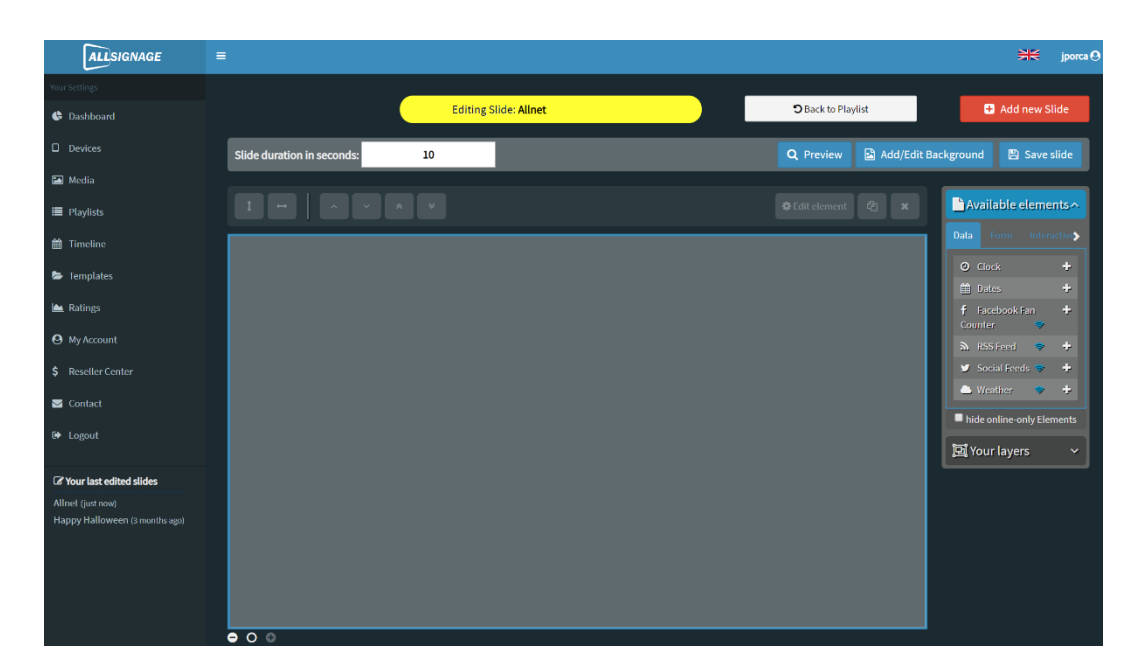

| Q Preview          | 🗈 Add/Edit Background 🖺 Save                                                  | e slide     |
|--------------------|-------------------------------------------------------------------------------|-------------|
| 🖨 Edit element 🛛 🗶 | <b>Data</b> Form Interactive Media                                            | Text        |
|                    | <ul> <li>O Clock</li> <li>m Dates</li> <li>f Facebook Fan Counter </li> </ul> | +<br>+<br>+ |
|                    | ຄ. RSS Feed 🗢 🗢                                                               | ÷           |
|                    | 🍠 Social Feeds 🗢 🗢                                                            | ÷           |
|                    | 🗅 Weather 🗢 🗢                                                                 | ÷           |
|                    | hide online-only Elements                                                     |             |
|                    | 🔁 Your layers                                                                 | ~           |
|                    |                                                                               |             |

# 2.8 Media

Sotto Media avete la possibilità di creare dei percorsi.

In questi percorsi è possibile inserire file come immagini, video e audio e utilizzarli per una playlist.

Ad esempio, è possibile nominare il percorso esattamente come la playlist. In questo modo è più facile selezionare i file desiderati durante la creazione della playlist stessa. La freccia mostra il pulsante che viene utilizzato per caricare un file nel percorso.

# 2.9 Playlists

Qui avete la possibilità di creare la vostra playlist. La playlist sarà quindi ciò che alla fine vorrete vedere sul vostro display. Sia che si tratti solo di immagini o video o di mix: dipende esclusivamente da te.

Per creare il proprio artwork, cliccare su "Crea playlist"...

Prima di tutto, vi verrà chiesto di nominare la playlist. Una volta fatto ciò, cliccate su Crea Playlist. Ora hai una playlist.

Così la playlist è stata creata - ma ancora senza contenuto. Per il contenuto vengono fornite diverses slide, che si possono progettare a piacere. Le slide vengono riprodotte una dopo l'altra e poi insieme formano una playlist. Naturalmente è possibile progettare

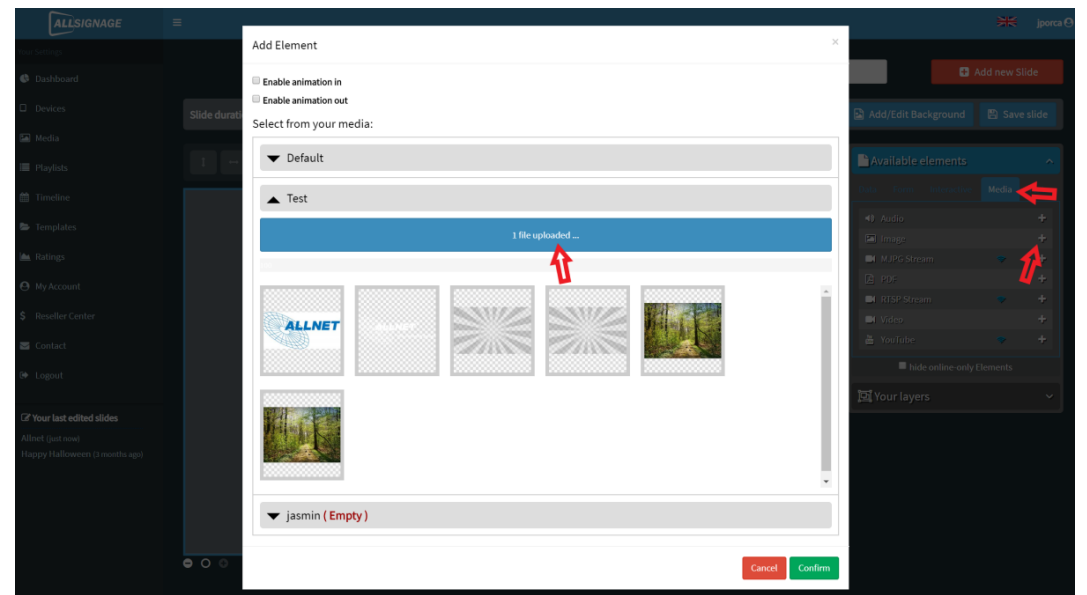

la sequenza da soli. Dipende anche da quanto tempo le slide possono essere visualizzate.

Create la slide nominandola nella posizione contrassegnata e poi cliccando su "Aggiungii slide".

Per ogni playlist potete creare una sovraimpressione, come per esempio un logo aziendale, un testo ecc., che apparirà in questa posizione, poi anche su ogni slide.

Successivamente il campo appare come mostrato nell'immagine. Qui avete molte possibilità di creare la vostra slide.

Nell'immagine a destra potete vedere la barra delle funzioni, che è ricca di possibilità di design.

Provate voi stessi a creare la vostra playlist personale.

Ad ogni slide può essere assegnato uno sfondo, ad esempio un'immagine o una tonalità di colore. Gli elementi delle categorie "Dati", "Forma", "Interattivo", "Media" e "Testo" possono essere visualizzati a strati, come ad esempio nel Power Point.

Per aggiungere un elemento, premere il "+" o trascinare la riga desiderata nella slide, ad esempio.

L'ordine degli strati sovrapposti può essere modificato in "I tuoi elementi" con il drag and drop.

Attraverso i pulsanti interattivi della vostra segnaletica digitale, potete animare il vostro pubblico e renderlo attivo. Se volete che la vostra playlist venga giudicata, aggiungete "valutazioni" come descritto nella foto e rimarrete sorpresi da ciò che gli altri pensano della vostra playlist.

Per inserire immagini, ad esempio, seguire la stessa procedura e seguire le indicazioni delle frecce. La grandezza dell'immagine può essere impostata su qualsiasi dimensione. Non appena la slide o anche l'intera playlist è pronta, salvatela (sotto "Salva slide").

Se integrate testi a scorrimento (tendina) nella vostra segnaletica, tenete presente che, quando passate da una slide all'altra, il cambio di testo avviene nella posizione attuale del testo a scorrimento.

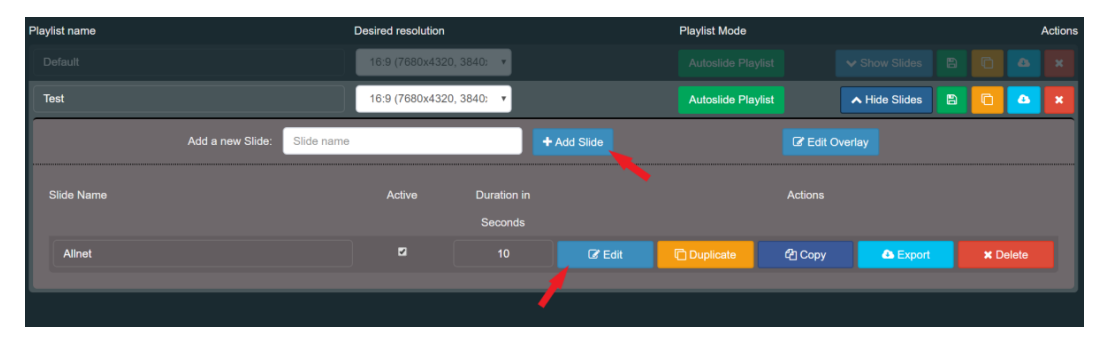

Quando avrete salvato la vostra slide e sarete tornati alla playlist, alla fine sarà così

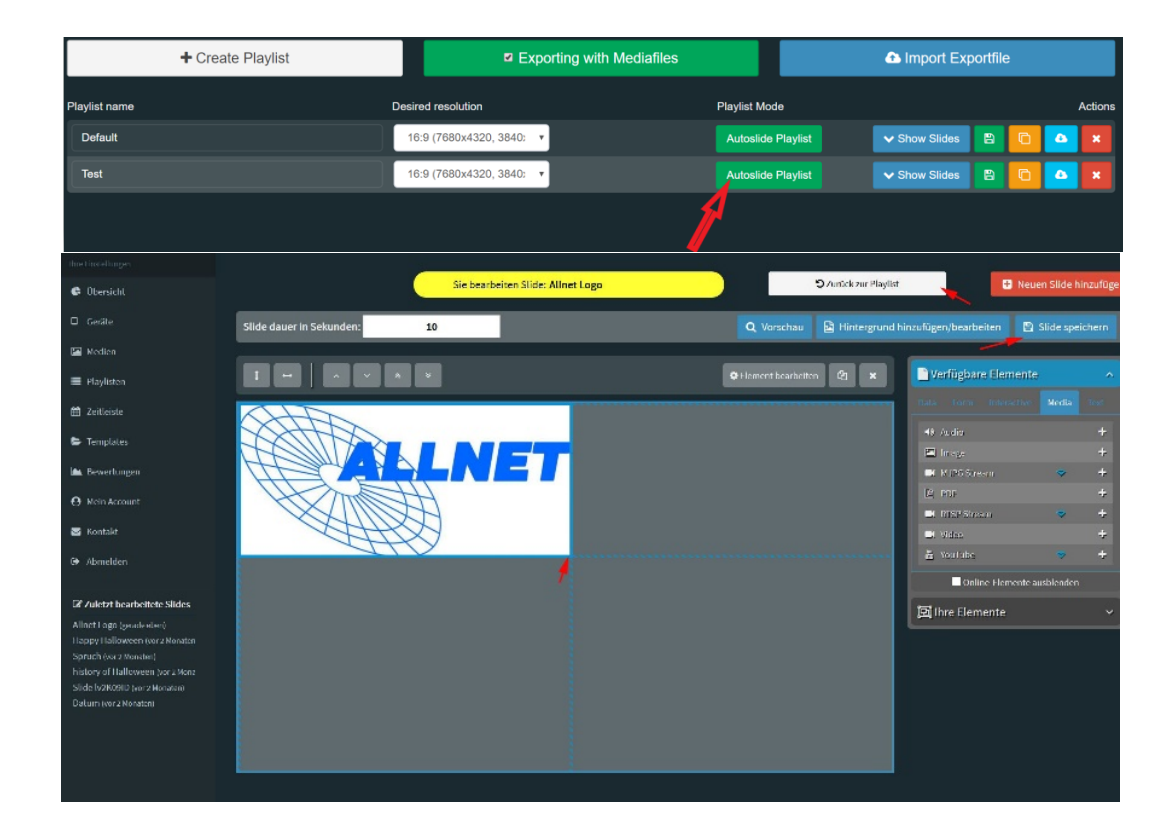

Le frecce mostrano dove è possibile aggiungere un'altra slide e/o modificare quella precedente.

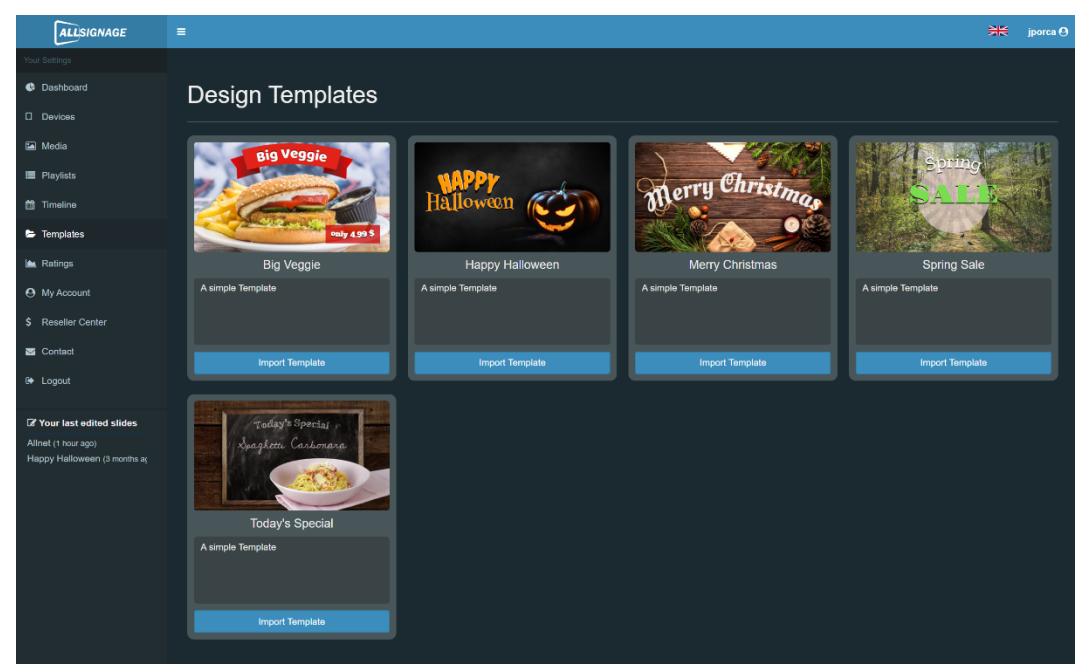

2.10 Playlist statiche e autogestite

Cliccando su questo pulsante è possibile rendere le playlist statiche o dinamiche. Le playlist statiche permettono al cliente di interagire attivamente con il contenuto e di passare alla diapositiva successiva da solo.

# 2.11 Cronologia

Con la funzione "Timeline" è possibile impostare quando le playlist devono essere visualizzate sullo schermo. Per fare questo, è meglio creare una nuova cronologia.

Se avete creato una cronologia, visualizzerete quanto segue:

Qui avete la possibilità di impostare la priorità e il periodo di tempo.

Poi cliccate su "Modifica cronologia".

Ora vedete i giorni dal lunedì alla domenica e gli orari dalle 0:00 alle 23:00.

Potete semplicemente trascinare le vostre playlist in questi campi con il mouse.

#### 2.12 Modelli, importazione ed esportazione

Tra i modelli ne troverete già di pronti da usare, e li potrete facilmente importare nella vostra playlist.

Non è possibile memorizzare i propri modelli qui. Si possono copiare facilmente le proprie slide da una playlist e importarle in un'altra. In alternative, si possono esportare le slide o intere playlist, ad esempio per un uso successivo. La slide o la playlist verrà quindi memorizzata sul vostro PC alla voce "Downloads" e potrà essere spostata in qualsiasi cartella.

# 2.13 Valutazioni

Non appena avrete inserito la funzione "Valutazioni" nella vostra slide, potrete vedere le valutazioni che avete ricevuto qui.

| ALLSIGNAGE                                          | ≡                                                            | ₩ | jporca 🛛 |
|-----------------------------------------------------|--------------------------------------------------------------|---|----------|
| Your Settings                                       |                                                              |   |          |
| 🚱 Dashboard                                         | You don't have any Ratings.                                  |   |          |
| Devices                                             | Add the Module "Rating" to one of your Sildes to get Ratings |   |          |
| 🔚 Media                                             | Settings                                                     |   |          |
| Playlists                                           | Send E-Mail on new Comment                                   |   |          |
| 🛗 Timeline                                          |                                                              |   |          |
| > Templates                                         |                                                              |   |          |
| 🗠 Ratings                                           |                                                              |   |          |
| O My Account                                        |                                                              |   |          |
| \$ Reseller Center                                  |                                                              |   |          |
| Sector Contact                                      |                                                              |   |          |
| 🕒 Logout                                            |                                                              |   |          |
| ✓ Your last adited slides                           |                                                              |   |          |
| Allnet (1 hour ago)<br>Happy Halloween (3 months aç |                                                              |   |          |

# 2.14 II mio account

Alla voce "Il mio account" potete controllare la vostra iscrizione e, se necessario, modificarla.

Qui potete cambiare la vostra password.

| ALLSIGNAGE                    |                       |                     |  |
|-------------------------------|-----------------------|---------------------|--|
| Ihre Einstellungen            |                       |                     |  |
| 👶 Übersicht                   | Ihr Account:          | Account bearbeiten: |  |
| 🛛 Geräte                      | Sebastian Kirchhoefer | Mein Abonnement     |  |
| Medien                        | sebastiangradi@gmx.de | Passwort andem      |  |
| 🔳 Playlisten                  | Admin                 |                     |  |
| 曲 Zeitleiste                  |                       |                     |  |
| 😂 Templates                   |                       |                     |  |
| 🖮 Bewertungen                 |                       |                     |  |
| Mein Account                  |                       |                     |  |
| \$ Reseller Center            |                       |                     |  |
| APP Debugging                 |                       |                     |  |
| 🗑 Benutzer Editor             |                       |                     |  |
| P Obersetzungen               |                       |                     |  |
| S Kontakt                     |                       |                     |  |
| 0+ Abmelden                   |                       |                     |  |
| Zuletzt bearbeitete<br>Slides |                       |                     |  |
| Today's Menu (vor 2 Stunden)  |                       |                     |  |
| First Slide (vor 2 Stunden)   |                       |                     |  |
| Slide JGvk3gm7 (vor 1 Tag)    |                       |                     |  |
| Slide JGvk3gm7 [copy] (vor 1  |                       |                     |  |

Cliccando sul mio abbonamento è possibile prenotare nuovi dispositivi o prorogare l'abbonamento esistente.

| ALLSIGNAGE                                                   | =               |                                                             |                                            |                  |                    | - | SK 🤆 |
|--------------------------------------------------------------|-----------------|-------------------------------------------------------------|--------------------------------------------|------------------|--------------------|---|------|
| ihre Einstellungen                                           |                 |                                                             | -                                          |                  |                    |   |      |
| Obersicht                                                    | 1. Ihre Details | 2. Abonnement                                               |                                            | 3. Zahlungsart   | 4. Bestellabschluß |   |      |
| Gerate                                                       |                 |                                                             | -                                          |                  |                    |   |      |
| Medien                                                       |                 | Ihre Abonnement-D                                           | laten                                      |                  |                    |   |      |
| Playlisten                                                   |                 | Sie haben derzeit ein PayPal-                               | Abonnement bis zum 29.01                   | .2021. Das       |                    |   |      |
| 🛗 Zeitleiste                                                 |                 | derzeitige PayPal-Abonnemer<br>kann zu einer doppelten Zahl | nt wird beendet und ein neu<br>ung führen. | es erstellt. Das |                    |   |      |
| Templates                                                    |                 | Um das zu verhindern können Sie das                         | Abonnement beenden und am 29.01            | 1.2021 erneuern. |                    |   |      |
| 🕍 Bewertungen                                                |                 | Bitte prüfen Sie Ihre Abonemment-Daten                      | komplettieren Sie diese falls notw         | rendig.          |                    |   |      |
| Mein Account                                                 |                 |                                                             | Sebastian                                  |                  |                    |   |      |
| \$ Reseller Center                                           |                 |                                                             | Kirchhoefer                                |                  |                    |   |      |
| APP Debugging                                                |                 |                                                             | Allnet Computersysteme GmbH                | 1                |                    |   |      |
| 🔮 Benutzer Editor                                            |                 |                                                             | Maistr. 2                                  |                  |                    |   |      |
| 🍽 Übersetzungen                                              |                 |                                                             | 29                                         |                  |                    |   |      |
| 🗃 Kontakt                                                    |                 |                                                             | 82110                                      |                  |                    |   |      |
| 0 Abmelden                                                   |                 |                                                             | Germering                                  |                  |                    |   |      |
|                                                              |                 |                                                             | Deutschland                                | ~                |                    |   |      |
| Slides                                                       |                 |                                                             | 08969422250                                |                  |                    |   |      |
| First Slide (vor 22 Stunden)<br>Slide JGvk3gm7 (vor 22 Stunc |                 | Mobil                                                       | +491715685981                              |                  |                    |   |      |
| Slide JGvk3gm7 [copy] (vor:<br>Kamera 2 (ver 22 Stunden)     |                 | Umsatzsteuernummer                                          | DE13101093                                 |                  |                    |   |      |
| You Tube (vor 1 Tag)<br>Iframe (vor 1 Tag)                   |                 | Rechnungs Email                                             | wb@allnet.de                               |                  |                    |   |      |
| Slideswitch (vor 1 Tag)<br>Rating (vor 1 Tag)                |                 |                                                             | ABSENDEN                                   |                  |                    |   |      |
| FORMS (ver 1 Tag)                                            |                 |                                                             |                                            |                  |                    |   |      |

In questa schermata è possibile controllare i dati anagrafici e, se necessario, modificarli.

| Ihre Einstellungen                                           |                 |                                                 |                                |         |                                                            |
|--------------------------------------------------------------|-----------------|-------------------------------------------------|--------------------------------|---------|------------------------------------------------------------|
| Obersicht                                                    | 1. Ihre Details | 2. Abonnement                                   | 3. Zahlur                      | ngsart  | 4. Bestellabschluß                                         |
| 🛙 Gerate                                                     |                 |                                                 |                                |         |                                                            |
| 🖾 Medien                                                     |                 | Inr Abonnement                                  |                                |         |                                                            |
| Playfisten                                                   |                 |                                                 |                                | _       |                                                            |
| 🟥 Zeitleiste                                                 |                 |                                                 | 1 Jahr                         | ~       |                                                            |
| 🖨 Templates                                                  |                 |                                                 | 10                             |         |                                                            |
| 🖮 Bewertungen                                                |                 | Abo                                             | nnement-Gebühren pro Monat: 52 | .00 € * |                                                            |
| Mein Account                                                 |                 |                                                 |                                |         |                                                            |
| \$ Reseller Center                                           |                 | * Alle Preise verstehen sich zzgl. Umsatzsteuer |                                |         |                                                            |
| APP Debugging                                                |                 |                                                 |                                |         |                                                            |
| 👹 Benutzer Editor                                            |                 |                                                 |                                |         |                                                            |
| 🍽 Übersetzungen                                              |                 |                                                 |                                |         |                                                            |
| 🗃 Kontakt                                                    |                 |                                                 |                                |         |                                                            |
| 6 Abmelden                                                   |                 |                                                 |                                |         |                                                            |
| I Zuletzt bearbeitete<br>Slides                              |                 |                                                 |                                |         |                                                            |
| First Slide (vor 22 Stunden)<br>Slide JGvk3gm7 (vor 22 Stunc |                 |                                                 |                                |         |                                                            |
| Slide JGvk3gm7 [copy] (vor<br>Kamera 2 (vor 22 Stunden)      |                 |                                                 |                                |         |                                                            |
| You Tube (vor 1 Tag)<br>Iframe (vor 1 Tag)                   |                 |                                                 |                                |         |                                                            |
| Slideswitch (vor 1 Tag)<br>Rating (vor 1 Tag)                |                 |                                                 |                                |         |                                                            |
| FORMS (vor 1 Tag)                                            |                 |                                                 |                                |         |                                                            |
| (integration (integration)                                   | ITCFERRUT       |                                                 |                                |         | Copyright @ 2020 ALLNET GrobH Computersystems Version 6.81 |
|                                                              |                 |                                                 |                                |         |                                                            |

In the next step "Subscription" you will see your subscription model and the number of devices. The new monthly costs are automatically calculated and displayed. This calculation also includes a quantity discount.

| ALLSIGNAGE                                    |            |                 |                                |        |                |   |                                           | -             | SK 🛛 🖁       |
|-----------------------------------------------|------------|-----------------|--------------------------------|--------|----------------|---|-------------------------------------------|---------------|--------------|
| ihre Einstelungen                             |            |                 |                                |        | ·              |   |                                           |               |              |
| Ø Übersicht                                   |            | 1. Ihre Details | 2. Abonnement                  |        | 3. Zahlungsart |   | 4. Bestellabschluß                        |               |              |
| Geräte                                        |            |                 | 7.11                           | _      |                |   |                                           |               |              |
| Medien                                        |            |                 | Zaniung                        |        |                |   |                                           |               |              |
| 🔳 Playisten                                   |            |                 | Bitte wählen eine Zahlungsart. |        |                |   |                                           |               | -            |
| 📋 Zeitleiste                                  |            |                 |                                | PayPal | ~              |   |                                           |               |              |
| 陆 Templates                                   |            |                 |                                |        |                |   |                                           |               |              |
| 🖮 Bewertungen                                 |            |                 |                                |        |                |   |                                           |               |              |
| Mein Account                                  |            |                 |                                |        |                |   |                                           |               |              |
| \$ Reseller Center                            |            |                 |                                |        |                |   |                                           |               |              |
| APP Debugging                                 |            |                 |                                |        |                |   |                                           |               |              |
| 👹 Benutzer Editor                             |            |                 |                                |        |                |   |                                           |               |              |
| 🍽 Übersetzungen                               |            |                 |                                |        |                |   |                                           |               |              |
| Sontakt                                       |            |                 |                                |        |                |   |                                           |               |              |
| 0+ Abmelden                                   |            |                 |                                |        |                |   |                                           |               |              |
| 🕼 Zuletzt bearbeitete                         |            |                 |                                |        |                |   |                                           |               |              |
| Slides<br>First Slide (vor 22 Stunden)        |            |                 |                                |        |                |   |                                           |               |              |
| Slide JGvk3gm7 (ver 22 Stun:                  |            |                 |                                |        |                |   |                                           |               |              |
| Kamera 2 (vor 22 Stunden)                     |            |                 |                                |        |                |   |                                           |               |              |
| You Tube (vor 1 Tag)<br>Iframe (vor 1 Tag)    |            |                 |                                |        |                |   |                                           |               |              |
| Slideswitch (vor 1 Tag)<br>Rating (vor 1 Tag) |            |                 |                                |        |                |   |                                           |               |              |
| FORMS (vor 1 Teg)<br>Times (ver 1 Teg)        |            |                 |                                |        |                |   |                                           |               |              |
|                                               | Impressure |                 |                                |        |                | c | opyright @ 2020 ALLNET GribH Computerarys | alerse, - Ver | raion 0.81 E |

 Nello step successivo "Abbonamento" vedrete il tipomodello di abbonamento e il numero di dispositive. I nuovi costi mensili vengono calcolati e visualizzati automaticamente. Questo calcolo comprende anche uno sconto sulla quantità.

- Paypal
- Carta di credito
- Fattura a 8 giorni (solo per client ALLNET con numero cliente)

Nell'ultima fase "Conclusione dell'ordine", vedrete tutti i dati in una panoramica che include i costi netti/lordi. Con il clic su "Iscriviti ora" concludete l'abbonamento obbligatorio, quindi verificate attentamente se tutto è corretto.

|                                                               | 1. Ihre Details | 2. Abonnement                  | 3. Zahlungsart   | 4. Bestellabschluß |
|---------------------------------------------------------------|-----------------|--------------------------------|------------------|--------------------|
|                                                               |                 |                                |                  |                    |
|                                                               |                 | Inr Abonnement                 |                  |                    |
|                                                               |                 | Bitte prüfen Sie Ihre Daten.   |                  |                    |
|                                                               |                 | Vorname                        |                  |                    |
|                                                               |                 | Nachname                       |                  |                    |
|                                                               |                 | Firma                          |                  |                    |
|                                                               |                 | Straße                         |                  |                    |
|                                                               |                 | Zusätzliche Addressdaten       |                  |                    |
|                                                               |                 | Postleitzahl                   |                  |                    |
| 👹 Benutzer Editor                                             |                 | Stadt                          |                  |                    |
|                                                               |                 | Land                           |                  |                    |
|                                                               |                 | Telefon                        | 899864277772     |                    |
|                                                               |                 |                                |                  |                    |
|                                                               |                 |                                |                  |                    |
| CF Zuletzt bearbeitete<br>Sildes                              |                 | Umsatzsteuernummer             | LENGTON          |                    |
| First Silde (vor 22 Stunden)<br>Silde JGvk3cm7 (vor 22 Stunde |                 | Rechnungs Email                | sales golitet de |                    |
| Side JGvk3gm7 (copy) (vor 22                                  |                 | Abonnement Model               |                  |                    |
|                                                               |                 | Abonnement Geräte              |                  |                    |
| Branic (vor 1 Tag)<br>Sideswitch (vor 1 Tag)                  |                 | Zahlungsart                    |                  |                    |
| Rating (vor 1 Tag)<br>FORMS (vor 1 Tag)                       |                 | Abo-Gebühren Netto (monatlich) | 285.03 €         |                    |
|                                                               |                 | Abo-Gebühren Brutto            |                  |                    |
|                                                               |                 | (monatich)                     |                  |                    |
|                                                               |                 | D ABONNEMENT BEARBEITEN        |                  |                    |

# 2.15 Modulo di contatto

Se avete domande o dubbi, non esitate a contattarci qui!

| ALLSIGNAGE                                              |                                                                                                    |
|---------------------------------------------------------|----------------------------------------------------------------------------------------------------|
|                                                         |                                                                                                    |
| 🕒 Übersicht                                             | Kontakt                                                                                                    |
| Geräte                                                  | Möchten Sie uns Feedback geben, haben ein Problem mit unserer Software oder eine andere Frage?<br>Füllen Sie bitte das Formular vollständig aus, wir melden uns so schnell wie möglich bei Ihnen. |
| Medien                                                  | Vielen dank.                                                                                                    |
| i≣ Playlisten                                           |                                                                                                    |
| 🛗 Zeitleiste                                            | Email                                                                                                    |
| 🖕 Templates                                             |                                                                                                    |
| ڬ Bewertungen                                           | Botroff                                                                                                    |
| Mein Account                                            | Feedback                                                                                                    |
| - 10-1-14                                               | Ihre Nachricht                                                                                                    |
| Montakt                                                 |                                                                                                    |
| G Abmelden                                              |                                                                                                    |
| ℬ Zuletzt bearbeitete<br>Slides                         |                                                                                                    |
| Allnet Logo (vor 20 Minuten)                            | Ihre Nachricht darf nicht leer sein.                                                                                                    |
| Happy Halloween (vor 2 Monat<br>Spruch (vor 2 Monaten)  | Verifizierungs Code                                                                                                    |
| history of Halloween (vor 2 Mo                          | kazekeo                                                                                                    |
| Slide Iv2K09ID (vor 2 Monaten)<br>Datum (vor 2 Monaten) |                                                                                                    |
|                                                         | Submit                                                                                                    |

# Grazie per aver utilizzato il nostro software!

Per qualsiasi domanda, il team ALLNET è a vostra disposizione all'indirizzo support@allnet.de.

In bocca al lupo!

II vostro Team ALLNET

Copyright by ALLNET Computersysteme GmbH © 2020